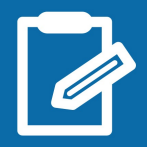

## + simple : la déclaration en ligne !

impots.gouv.fl

un site de la direction aénérale des Finances publiques

En avril/mai 2018, vous devez déclarer votre situation et vos revenus de l'année 2017. Déclarez en ligne ! C'est simple et vous disposez d'un délai supplémentaire par rapport à la déclaration papier.

Attention : Si votre revenu fiscal de référence 2016 (avis d'impôt 2017) est supérieur à 15 000 € et si votre résidence principale est équipée d'un accès à internet, c'est obligatoire.

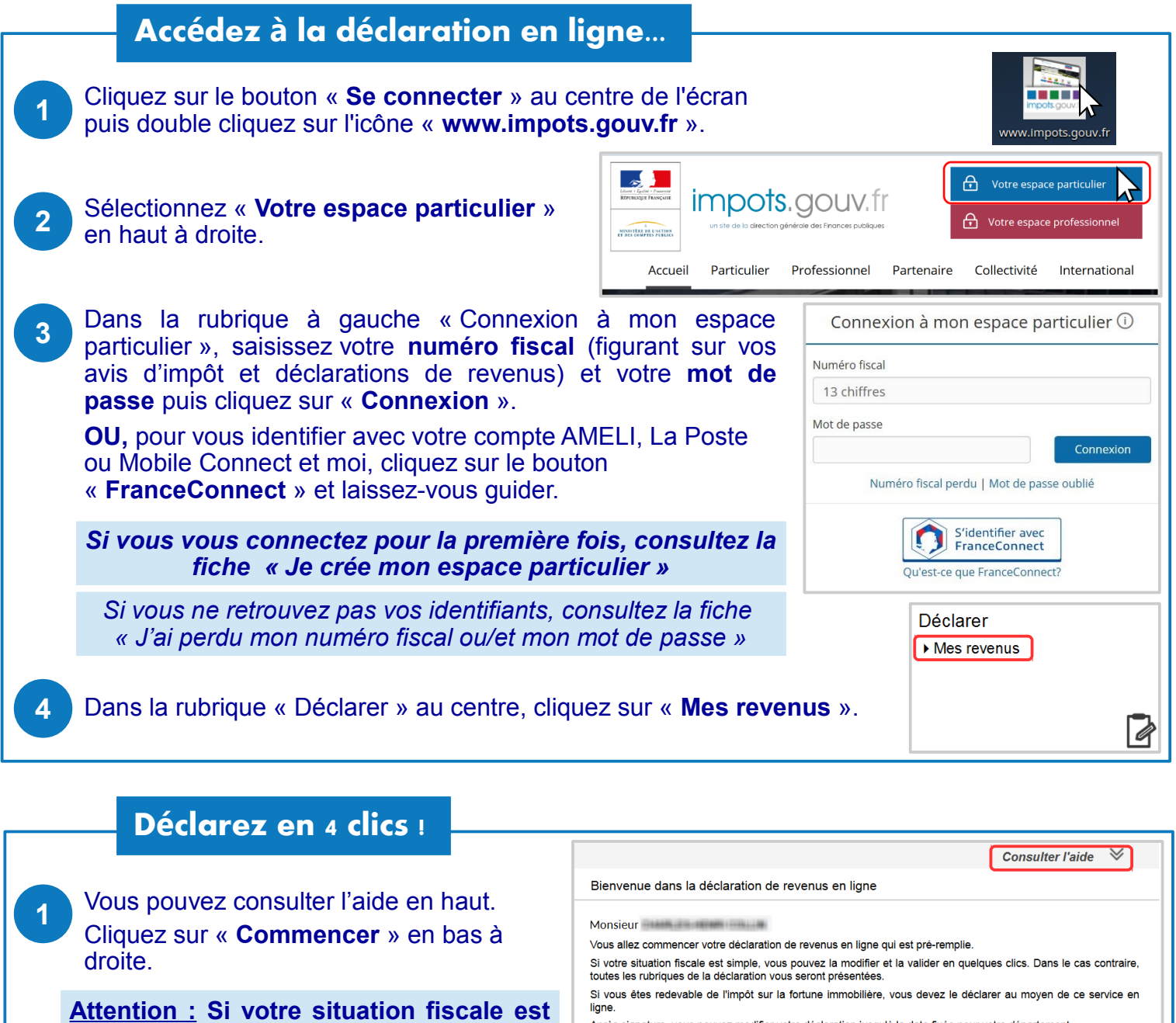

simple, la procédure est simplifiée ! Vous pourrez à tout moment accéder à plus de rubriques.

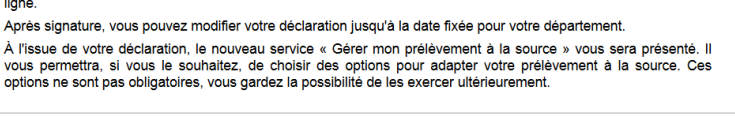

Commencer

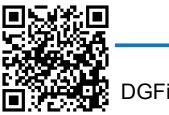

Vous pouvez consulter ici les conditions d'utilisation de la déclaration en ligne

| 2 Si vous aviez déclaré des <b>personnes à</b><br><b>charge</b> l'an dernier, un écran vous<br>présente l' <u>état civil</u> des personnes à<br>charge et vous permet de les valider ou<br>les modifier, puis cliquez sur « Suivant ».<br>Si vous en déclarez pour la 1ère fois pou<br>2017, sur l'écran « Votre déclaration »,<br>cliquez sur « <b>Ajouter une personne à</b><br><b>charge</b> » en haut à gauche. | Monsieur       Adresse au 1 <sup>er</sup> janvier 2018         Né le       - BORDEAUX (33)         Célibataire (ou vivant en union libre)       Personnes à charge         Personnes à charge       0000 BEAUVAIS         Ajouter une personne à charge       Votre déclaration         Les montants préremplis peuvent être modifiés.       Contribution à l'audiovisuel public         Si aucune de vos résidences (principale ou secondaire) n'est équipée d'un téléviseur, cochez la case.       0RA         Parent isolé       Vous êtes célibataire, divorcé, séparé et, au 1er janvier 2017, vous viviez seul(e) avec vos enfants ou des personnes invalides recueillies sous votre toit (cochez la case)       T         Traitements, salaires       Salaires de Monsieur       39974       1AJ                                                                                                    |
|----------------------------------------------------------------------------------------------------|----------------------------------------------------------------------------------------------------|
| <ul> <li>3 Vos revenus de 2017 connus de l'administration fiscale sont pré-remplis. <u>Vérifiez-les</u>. Vous pouvez consulter leur détail ou les corriger.<br/>Les rubriques que vous aviez utilisées l'a dernier sont proposées à compléter si nécessaire.<br/>Si vous avez besoin d' « Accéder à plus de rubriques ou signaler un</li> </ul>                                                                     | BORDEAUX       23774 €         BORDEAUX       23774 €         BORDEAUX       16220 €         Total : 39974 €       39974 €         Charges déductibles       6DE         Si ce montant est inexact, corrigez ci-contre       6DE         Accéder à plus de rubriques       Suivant         ou signaler un changement       Suivant         Votre déclaration en ligne n'est pas terminée. Vous devez la signer en cliquant sur le bouton en bas de cet écran.       Contribution à l'aucliovisuel public         Au 1er janvier 2018, au moins une de vos résidences (principale ou secondaire) est équipée d'un téléviseur.       Suivant                                                                                                    |
| changement » (revenus ou charges /<br>mariage en 2017, déménagement),<br>cliquez sur le bouton en bas à gauche.<br>Sinon, cliquez sur « Suivant ».                                                                                                    | Déclaration de revenus<br>Traitements, salaires<br>1 AJ Salaires - Déclarant 1 39974<br>Estimation de votre impôt sur le revenu : 5 086 €<br>détail du calcul<br>Votre prélèvement à la source 2019<br>Le taux de prélèvement à la source qui sera transmis, à l'automne, aux organismes vous versant des revenus est de : 12,7 % .                                                                                                    |
| <ul> <li>Dans la page suivante :</li> <li>&gt; vérifiez le résumé de la déclaration</li> <li>&gt; notez le montant estimé de votre<br/>impôt et le taux de prélèvement à la<br/>source qui sera appliqué à vos revenus<br/>en 2019 (et celui de votre conjoint)</li> <li>&gt; vérifiez ou saisissez votre relevé<br/>d'identité bancaire, obligatoire, puis<br/>cochez pour accepter son utilisation par</li> </ul> | Relevé d'Identité Bancaire         (France ou pays de la zone SEPA)         La saisie du relevé d'identité bancaire est obligatoire         Nom et Prénom du ou des titulaire(s) du compte         effacer         IBAN - Identifiant international de compte         (Les 4 premiers caractères de l'IBAN sont constitués de 2 lettres et 2 chiffres : exemple FR11 X000X X000X X00X X00X X |
| l'administration fiscale.<br>Enfin, cliquez sur « <b>Signer votre</b><br>déclaration » en bas à droite.                                                                                                    | Vous êtes sur le point de terminer votre déclaration  Retour à l'écran précédent  Accéder à plus de rubriques ou signaler un changement                                                                                                    |
| Votre déclaration est terminée !                                                                                                    | Merci pour votre déclaration en ligne                                                                                                    |
| Vous recevrez un courriel de confirmation                                                                                                    | Un courriel de confirmation vous a été envoyé     @gmail.com     Votre accusé de réception est disponible dans votre espace particulier.                                                                                                    |
| depuis votre espace particulier !                                                                                                    | Vous pouvez modifier votre déclaration jusqu'au 29/05/2018.           Votre avis de situation déclarative à l'impôt sur le revenu (?)                                                                                                    |
| Imprimez votre avis de situation<br>déclarative !<br>Cliquez pour l'ouvrir puis sur l'icône<br>Il vous permet de faciliter vos démarches<br>sans avoir à attendre d'obtenir votre avis<br>d'impôt durant l'été.<br>A partir du 1 <sup>er</sup> janvier 2019, votre impôt<br>sera prélevé à la source. Le taux de<br>prélèvement tient compte de votre situatio<br>mais vous pouvez déjà l'adapter.                  | Retrouvez le dans votre espace particulier.         Votre avis d'impôt sera en ligne dans votre espace particulier à compter du 31 juillet.         Votre prélèvement à la source - Important         Votre impôt sera prélevé à la source à partir du 1er janvier 2019 car l'administration fiscale aura transmis automatiquement votre taux de prélèvement à la source à ceux qui vous versent un revenu (employeur, caisse de retraite, Pôle emploi).         Si vous le souhaitez, dès maintenant et jusqu'au 15 septembre 2018, vous pouvez choisir des options pour adapter votre prélèvement à la source:         • ne pas transmettre votre taux personnalisé à votre employeur; reitevent ou source:         • un taux on prélonder de partir du tottefois être supérieur au taux personnalisé. L'administration fiscale ne lui transmettra pas ce taux. Votre employeur au taux non personnalisé puisqu'il ne tient pas compte de la situation de famille et des personnes à charg;         • un taux non personnalisé peut toutefois être supérieur au taux personnalisé, de payer tous les mois un complément à la source ».         Oui, je veux adapter mon prélèvement à la source ».         Oui, je veux adapter mon prélèvement à la source ».                                                                                                    |

**Déconnectez-vous de l'ordinateur** en cliquant sur l'icône située au coin en bas à gauche de l'écran.

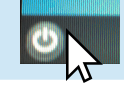